### Handleiding

### Gebruik en installatie van Magister Desktop

Versie 1.2 / januari 2021

#### Inhoudsopgave

| 1.  | Het                | eerste gebruik van Magister Desktop (Windows)                                                     | 3  |
|-----|--------------------|---------------------------------------------------------------------------------------------------|----|
| 2.  | Het                | eerste gebruik van Magister Desktop (macOS)                                                       | 4  |
| 3.  | Een                | account toevoegen aan de applicatie                                                               | 5  |
| 4.  | Een                | account verwijderen uit de applicatie                                                             | 6  |
| 5.  | Zich               | tbare Informatie in de applicatie                                                                 | 8  |
| 6.  | Auto               | omatisch starten inschakelen                                                                      | 9  |
| 7.  | Auto               | omatisch starten uitschakelen                                                                     | 10 |
| 8.  | Een                | tweede venster openen binnen Magister                                                             | 11 |
| 9.  | Een                | tweede Magister Desktop-sessie starten                                                            | 12 |
| 10. | Mag                | sister Desktop installeren (Windows)                                                              | 13 |
| 11. | Mag                | rister Desktop installeren (macOS)                                                                | 14 |
| 12. | Veel               | lgestelde vragen                                                                                  | 15 |
|     | L2.1               | Ik werk op meerdere schoollocaties. Kan ik deze Magister Desktop instanties naast elkaar gebruike | n  |
| I   | net de             | ze oplossing?                                                                                     | 15 |
|     | 12.2               | Kan ik een extra Magister Desktop venster openen?                                                 | 15 |
| -   | L2.4               | Blijft de huidige oplossing werken?                                                               | 15 |
| -   | L2.5               | Kan ik met deze oplossing de absentiescanner ook gebruiken?                                       | 15 |
|     | L2.6               | Hoe start ik een test database?                                                                   | 15 |
| -   | L2.7               | Moet ik mijn IP adres doorgeven aan Magister?                                                     | 15 |
| -   | L2.8               | Hoe stel ik in dat ik linkshandig ben, zodat dit in Magister wordt overgenomen?                   | 15 |
| -   | L2.9               | Hoe zit het met de instellingen van printers en local shares?                                     | 15 |
|     | <mark>L2.10</mark> | Werkt Magister Desktop ook op een Chromebook / Android / iPhone ?                                 | 16 |
|     | <mark>L2.11</mark> | Wat zijn de eisen aan mijn netwerk?                                                               | 16 |

### 1. Het eerste gebruik van Magister Desktop (Windows)

In de volgende flow wordt stap voor stap aangegeven op welke manier u het eerste gebruik van Magister Desktop op Windows kunt realiseren.

Als Magister Desktop nog niet geïnstalleerd is dan leest u in Hoofdstuk 10 uitleg op welke manier dit kan.

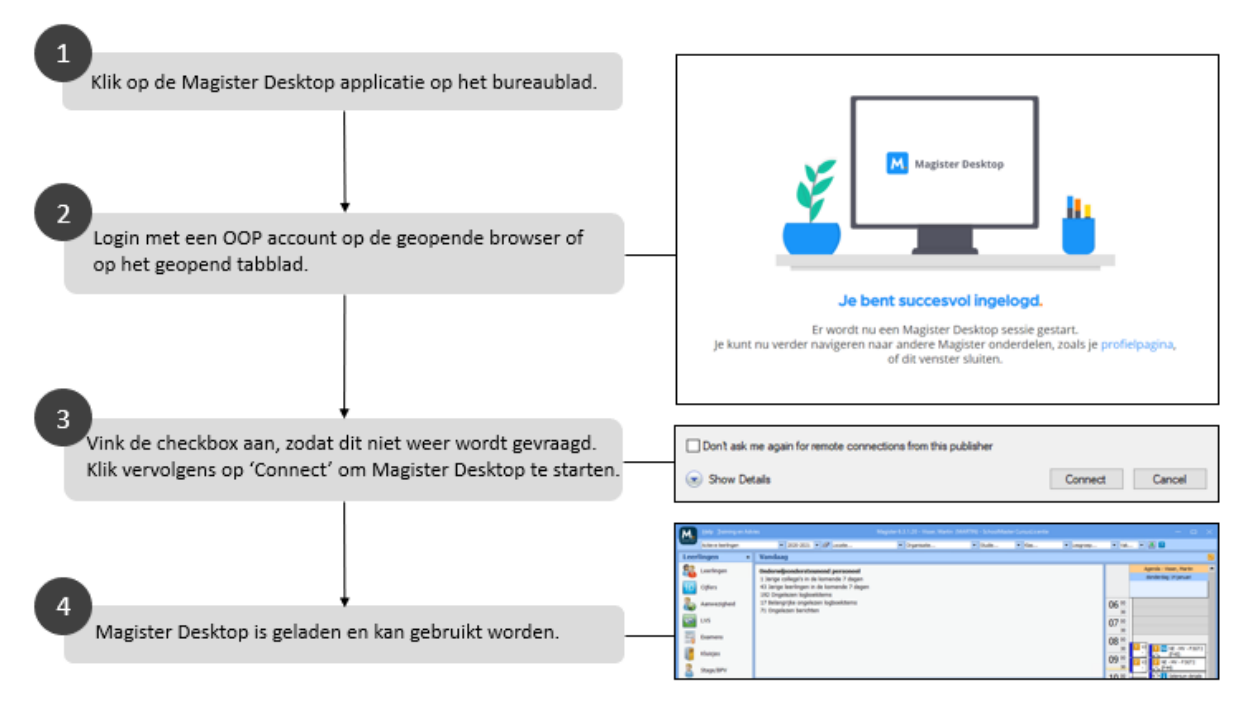

Na het eerste gebruik van Magister Desktop zal stap 3 worden overgeslagen als de checkbox tijdens deze stap was aangevinkt. Daarnaast wordt 'Automatisch starten inschakelen' geactiveerd.

In het hoofdstuk **Automatisch starten inschakelen**, staat uitgelegd hoe dit ingesteld kan worden en in het hoofdstuk **Automatisch starten uitschakelen**, hoe dit uitgeschakeld kan worden.

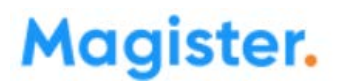

### 2. Het eerste gebruik van Magister Desktop (macOS)

In de volgende flow wordt stap voor stap aangegeven op welke manier het eerste gebruik van Magister Desktop op macOS zal gaan.

Als Magister Desktop nog niet geïnstalleerd is dan is er in hoofdstuk 11 van deze handleiding uitleg op welke manier dit kan.

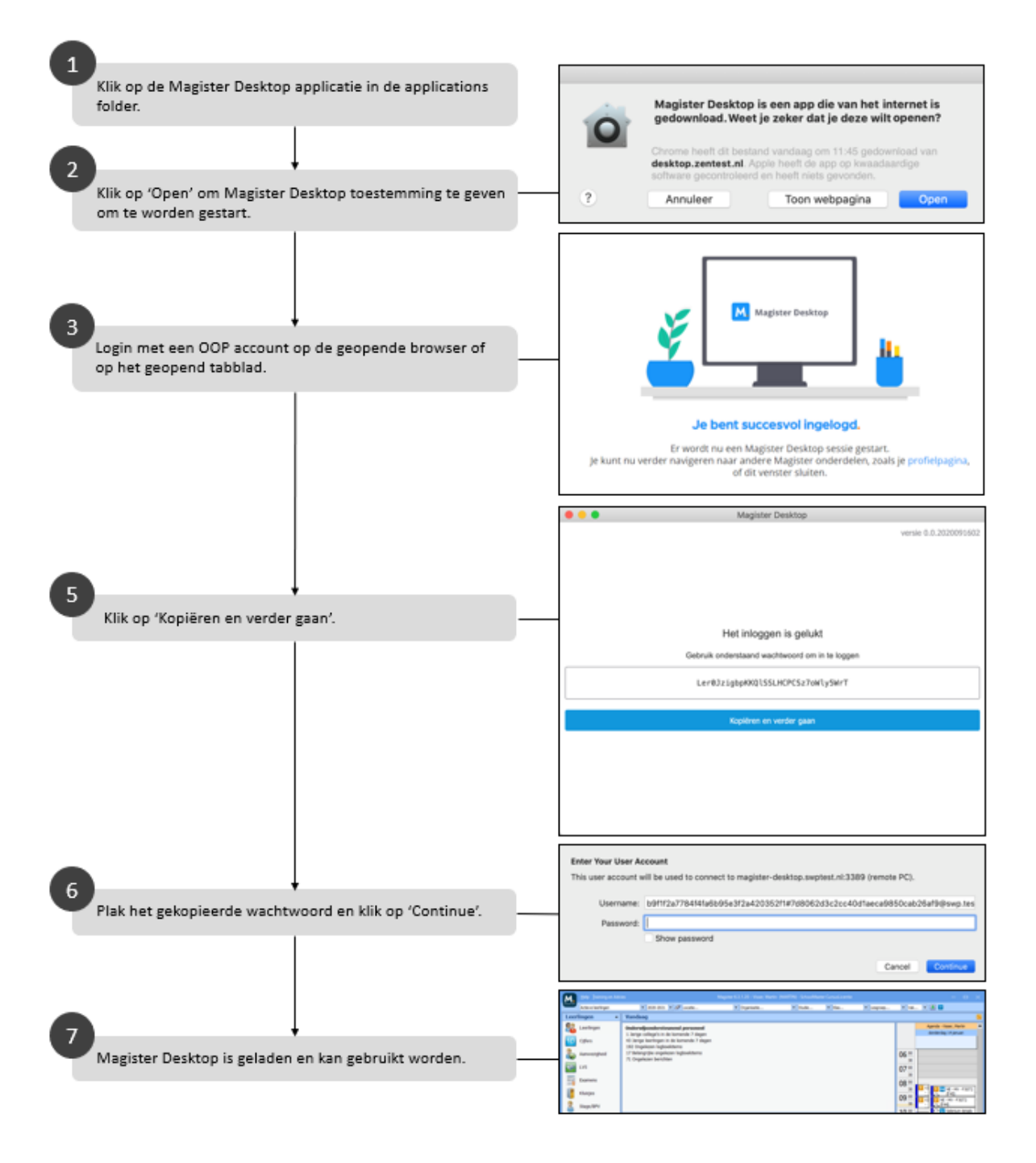

Na het eerste gebruik van Magister Desktop, wordt 'Automatisch starten inschakelen' geactiveerd.

In het hoofdstuk **Automatisch starten inschakelen**, staat uitgelegd hoe dit ingesteld kan worden en in het hoofdstuk **Automatisch starten uitschakelen**, hoe dit uitgeschakeld kan worden.

#### 3. Een account toevoegen aan de applicatie

In de volgende flow wordt stap voor stap aangegeven op welke manier een account toegevoegd kan worden. Dit is bijvoorbeeld handig wanneer er op meerdere schoollocaties wordt gewerkt, of wanneer er gebruik wordt gemaakt van meerdere schoolaccounts.

| 1<br>Klik op de Magister Desktop applicatie op het bureaublad.<br>2<br>Klik op 'Inloggen met een ander account'. | Megister Desittep - C ×<br>1.1.2021011102<br>Magister.<br>Fisis<br>Sido<br>2 mmuten plinden |
|----------------------------------------------------------------------------------------------------|---------------------------------------------------------------------------------------------|
| 3<br>Vul de gegevens in van het account en log in om het<br>account toe te voegen.                               | + tologen net een ander account                                                             |
| 4                                                                                                    | Kies je school om in te loggen.                                                             |
| Er zijn nu twee accounts te zien waarmee een Magister<br>Desktop-sessie gestart kan worden.                      | Magister.                                                                                   |
|                                                                                                    | Plan martin 10 i                                                                            |
|                                                                                                    | S minuten geleden 🗊 :                                                                       |

### 4. Een account verwijderen uit de applicatie

In de volgende flow wordt stap voor stap aangegeven op welke manier een account uit de applicatie verwijderd kan worden.

Verwijderen van accounts wanneer er meer dan één gebruiker aan de applicatie is toegevoegd.

|     |                                                                  | The second second                                |                   |
|-----|------------------------------------------------------------------|--------------------------------------------------|-------------------|
| U K | (lik op de Magister Desktop applicatie op het bureaublad.        | Magister Desktop                                 | - L X             |
|     |                                                                  | Magister.                                        | 1.1.200.101.1.102 |
| 2   |                                                                  | MV martin<br>6 monuton geladion                  | e :               |
|     | Klik op het 'Prullenbak' icoon om een account te<br>verwijderen. | Pain                                             |                   |
|     |                                                                  | SP shur geleten                                  |                   |
|     |                                                                  | + Inleggen met een ander account                 |                   |
|     |                                                                  |                                                  |                   |
|     | *                                                                | Magister Desktop                                 | - 0 ^             |
| 3   | In de applicatie is nog maar één account zichtbaar.              | Magister.                                        | 1.1.2021011102    |
| 3   | ↓<br>In de applicatie is nog maar één account zichtbaar.         | Magister.<br>Magister.                           | LL2021011102      |
| 3   | ↓<br>In de applicatie is nog maar één account zichtbaar.         | Magister.<br>Pian<br>Sp sido<br>8 minutes golden | L12021011102      |

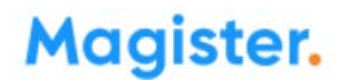

#### Verwijderen van een account wanneer er maar één gebruiker aan de applicatie is toegevoegd.

| 1 | )                                                                                                    | Muniter Reditor                       | - 0 ×               |
|---|----------------------------------------------------------------------------------------------------|---------------------------------------|---------------------|
| Т | Klik op de Magister Desktop applicatie op het bureaublad.                                                   | Tragetter Desktup                     | 1.1.2021011102      |
| 6 |                                                                                                    | Magister.                             |                     |
| Ľ | Klik op het 'Prullenbak' icoon om een account te<br>verwijderen.                                            | SP sido<br>8 minutes priedes          | <b>a</b> :          |
|   |                                                                                                    | 4 Tologgen met een ander account      |                     |
| 6 |                                                                                                    | Magister Desktop                      | - ¤ ×               |
|   | Er wordt een browser gestart om opnieuw in te loggen,<br>omdat er geen account meer staat in de applicatie. | Magister.                             | 1.1.2021011102      |
|   |                                                                                                    | Er wordt een browser gestart om in te | loggen in Magister  |
| Ÿ | Als er opnieuw is ingelogd, verschijnt er<br>weer een account in de applicatie.                             | Magioter Desktop                      | - D X               |
|   |                                                                                                    | Magister.                             | Automatisch starten |
|   |                                                                                                    | Integgen net een ander account        |                     |

sido

12 minuten geleden

SP

### 5. Zichtbare Informatie in de applicatie

De volgende informatie kunt u zien in de applicatie:

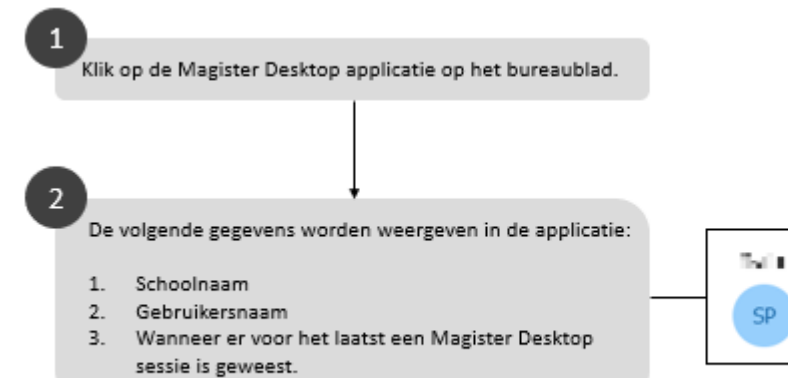

### 6. Automatisch starten inschakelen

Is automatisch starten ingeschakeld? Dan zal bij de volgende opstart van de applicatie gelijk een browser of nieuw tabblad worden geopend. U hoeft alleen nog uw wachtwoord in te vullen (zoals in stap 4).

Dit is bijvoorbeeld handig wanneer er gebruik wordt gemaakt van een account, dit verkort de tijd die nodig is om een Desktop-sessie te starten.

|   |                                  |                                 | ,<br>, |                  |                            |                                 |
|---|----------------------------------|---------------------------------|--------|------------------|----------------------------|---------------------------------|
| Y | Klik op de Magister Desktop a    | pplicatie op het bureaublad.    |        | Magister Desktop | p                          | - 🗆 ×                           |
|   |                                  |                                 |        | Mad              | nister.                    | 1.1.202101102                   |
|   |                                  |                                 |        |                  | ,                          |                                 |
| 2 | Mille an de Dieuxeties en Iuliuw | ,<br>                           |        | Hain             |                            |                                 |
|   | starten inschakelen'.            | ervolgens op Automatisch        |        | SP               | sido<br>8 minuten peleden  | و الم                           |
|   |                                  |                                 |        |                  |                            | Automatisch starten inschakelen |
|   |                                  |                                 |        |                  |                            |                                 |
|   |                                  |                                 |        |                  |                            |                                 |
|   |                                  |                                 |        |                  |                            |                                 |
|   |                                  |                                 |        | + Inlog          | gen met een ander account  |                                 |
|   |                                  |                                 | l      |                  |                            |                                 |
| 3 |                                  |                                 |        | Magister Desktop | ,                          | - 0 ×                           |
|   | Er verschijnt bij net account    | de tekst 'Automatisch starten'. |        | Mag              | gister.                    |                                 |
|   |                                  |                                 |        |                  |                            |                                 |
|   |                                  |                                 |        | Plain            |                            | Automatisch starten             |
|   |                                  |                                 |        | SP               | sido<br>12 minuten geleden | 10 i                            |
|   |                                  |                                 |        |                  |                            |                                 |
|   |                                  |                                 |        |                  |                            |                                 |
|   |                                  |                                 |        |                  |                            |                                 |
|   |                                  |                                 |        |                  |                            |                                 |
|   |                                  |                                 |        | + triog          | pen met een ander account  |                                 |
| 4 | Pii de velece de enstast en en   | r                               |        |                  |                            |                                 |
|   | een tabblad. U hoeft alleen u    | w wachtwoord nog in te          |        | G                | ioedemiddag                | z.                              |
|   | vullen.                          |                                 |        | VI               | I ie wachtwoord in         |                                 |
|   |                                  |                                 |        | ~                | in je wachtwoord in        |                                 |
|   |                                  |                                 |        | 1                | Al Main                    |                                 |
|   |                                  |                                 |        |                  | sido                       | wittig                          |
|   |                                  |                                 |        |                  | 9 5/00                     | 10,000                          |
|   |                                  |                                 |        | 4                | Je wachtwoord              | 8                               |
|   |                                  |                                 |        |                  |                            |                                 |
|   |                                  |                                 |        |                  | Doorgaan                   |                                 |
|   |                                  |                                 |        |                  | Wachtwoord verg            | geten                           |
|   |                                  |                                 |        |                  |                            |                                 |

### 7. Automatisch starten uitschakelen

In de volgende flow wordt stap voor stap aangegeven op welke manier het automatisch starten uitgeschakeld kan worden.

| 1<br>Klik op de Magister Desktop applicatie op het bureaublad.<br>2<br>Wanneer de browser wordt geopend, logt u in. De            | Magister Deskoop                                                                                                    |
|----------------------------------------------------------------------------------------------------|----------------------------------------------------------------------------------------------------|
| melding 'succesvol ingelogd' verschijnt.                                                                                          | Je bent succesvol ingelogd.<br>Er wordt nu een Magister Desktop sessie gestart.<br>Je kunt nu verder navigeren naar andere Magister onderdelen, zoals je profieipagina,<br>of dit venster sluiten. |
| 3<br>U krijgt nu de lijst met gebruikers te zien. Klik op de 3<br>puntjes en vervolgens op 'Automatisch starten<br>uitschakelen'. | Magister.                                                                                                    |
|                                                                                                    | Automatisch starten utgehakelen                                                                                                    |
| Automatisch starten is nu uitgeschakeld voor dit account.                                                                         | Magister Desktop – – ×                                                                                                    |
|                                                                                                    | Piani<br>SP Sido<br>2 monutes plades                                                                                                    |
|                                                                                                    | + Inleggen nat een ander account                                                                                                    |

#### 8. Een tweede venster openen binnen Magister

In de volgende flow wordt stap voor stap aangegeven op welke manier een tweede venster van Magister geopend kan worden.

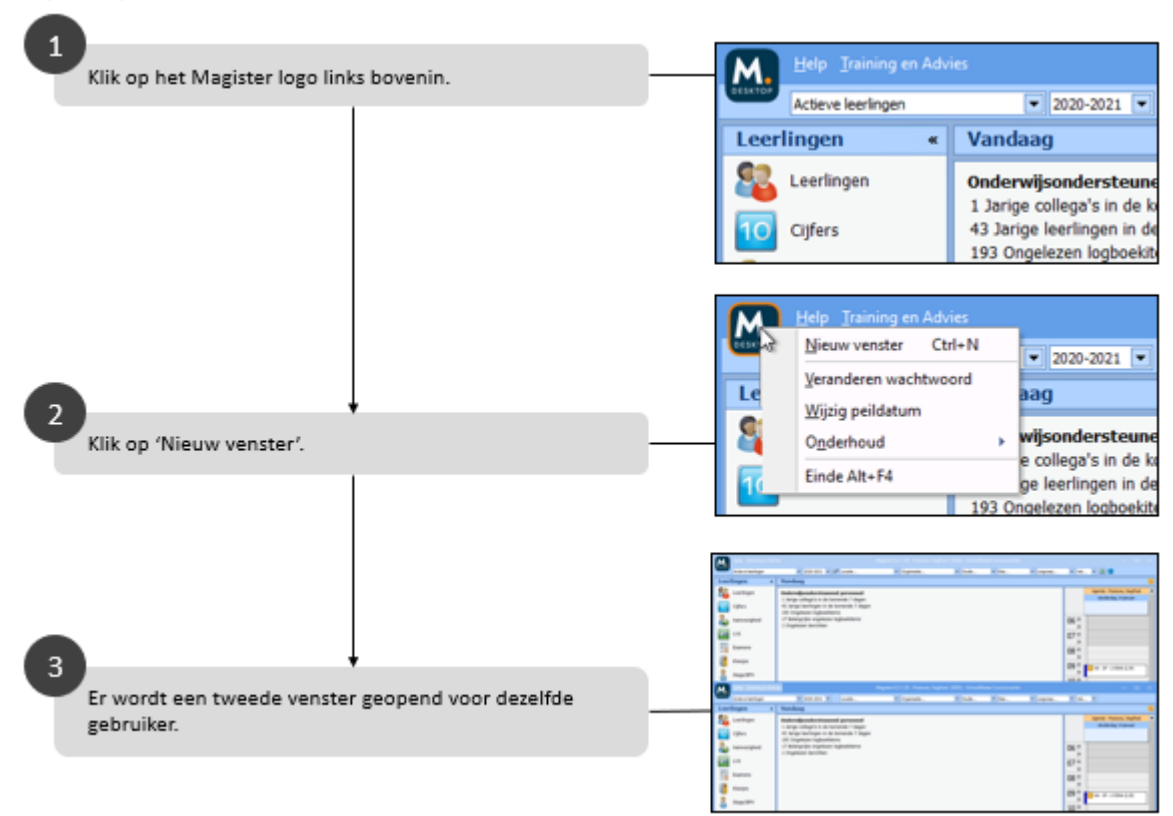

### 9. Een tweede Magister Desktop-sessie starten

In de volgende flow wordt stap voor stap aangegeven op welke manier een tweede Magister Desktopsessie met een andere gebruiker kan worden gestart.

**! Let op:** Dit is niet mogelijk op macOS.

|   |                                                                                                    | _                |                                                                                                    |                                                                                                    |                      |                                                                                                    |           |
|---|----------------------------------------------------------------------------------------------------|------------------|----------------------------------------------------------------------------------------------------|----------------------------------------------------------------------------------------------------|----------------------|----------------------------------------------------------------------------------------------------|-----------|
| Ŀ | Klik on de Magister Deskton annlicatie on het hureauhlad                                                                |                  | lagister Desk                                                                                                    | dop                                                                                                    | -                    |                                                                                                    | ×         |
| 6 |                                                                                                    |                  | Ma                                                                                                    | gister.                                                                                                    |                      | 1.1.2021011                                                                                                    | 1102      |
| Ý | Start een Magister Desktop-sessie met OOP'er Martin.                                                                    | H                | •                                                                                                    | asjuist                                                                                                    | 0                    | 1                                                                                                    |           |
| 6 |                                                                                                    |                  | Ha                                                                                                    | s minuten geleden                                                                                                    | Û                    | 1                                                                                                    |           |
| 9 | Er is een Magister Desktop geopend voor OOP'er Martin.                                                                  |                  | + 14                                                                                                    | loggen met een ander account                                                                                                    |                      |                                                                                                    |           |
|   |                                                                                                    |                  | Ma<br>Ma                                                                                                    | igister.                                                                                                    | -                    | 1.1.2021011                                                                                                    | ×         |
| 4 | Selecteer het andere account om een tweede Magister<br>Desktop-sessie te starten. In dit voorbeeld, met OOP'er<br>Sido. | $\left  \right $ |                                                                                                    | martin<br>2000                                                                                                    | 8                    | I                                                                                                    |           |
| G |                                                                                                    |                  |                                                                                                    | Sido<br>5 minuten geleden                                                                                                    | 8                    | I                                                                                                    |           |
| 9 | Er is ook een Magister Desktop gestart voor OOP'er Sido.                                                                |                  | + 10                                                                                                    | loggen met een ander account                                                                                                    |                      |                                                                                                    |           |
| 6 | Voor de OOP'ers Martin en Sido is een Magister Desktop<br>geopend.                                                      |                  | The a backgor<br>with land land land land land land land land                                                                                                    | N m m m N M man. N mprom. N mb. N<br>Tendari<br>Mandamatoria and granud<br>1 sega indepart of the Shafet<br>O Mangda polytical for the Shafet<br>O Mangda polytical for the Shafet<br>O Mangda polytical fo | 66 -<br>67 -<br>69 - |                                                                                                    | • - 1920. |
|   |                                                                                                    |                  | A Constantingen<br>Anter Sentingen<br>Anter Sentingen<br>Anter | N (1919) N (197) mite. N (1999) N (1999) N (1999                                                                                                    | 66 m<br>67 m<br>69 m | <ul> <li>X B</li> <li>X B</li> <li>Annu A</li> <li>Annu A</li> <li< td=""><td></td></li<></ul> |           |

### 10. Magister Desktop installeren (Windows)

In de volgende flow wordt stap voor stap aangegeven op welke manier Magister Desktop gedownload en geïnstalleerd kan worden.

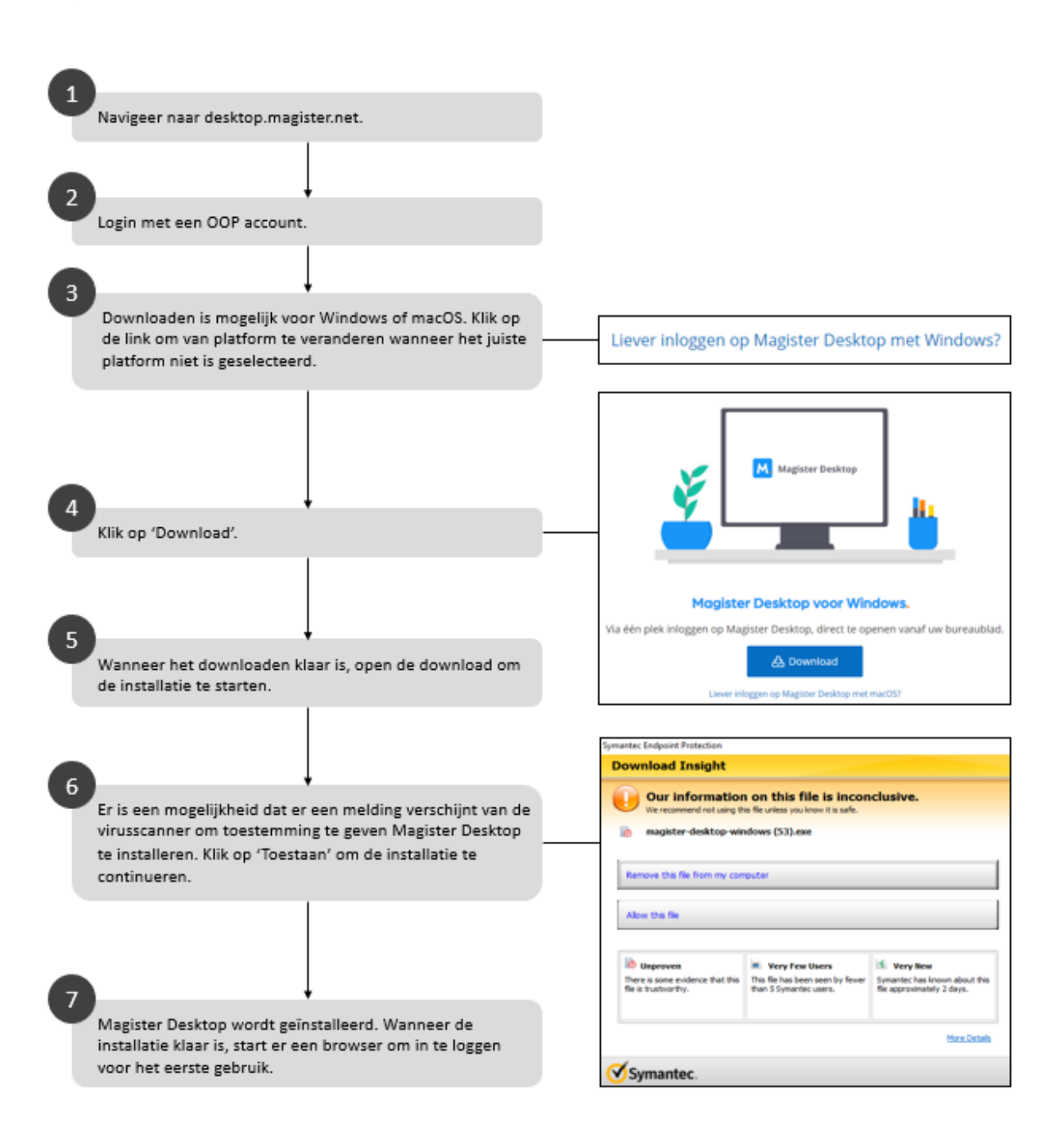

### 11. Magister Desktop installeren (macOS)

In de volgende flow wordt stap voor stap aangegeven op welke manier Magister Desktop gedownload en geïnstalleerd kan worden.

**! Let op:** Om een Magister Desktop te kunnen gebruiken op macOS, is de officiële RDP cliënt van Windows vereist. Deze is te downloaden in de App Store.

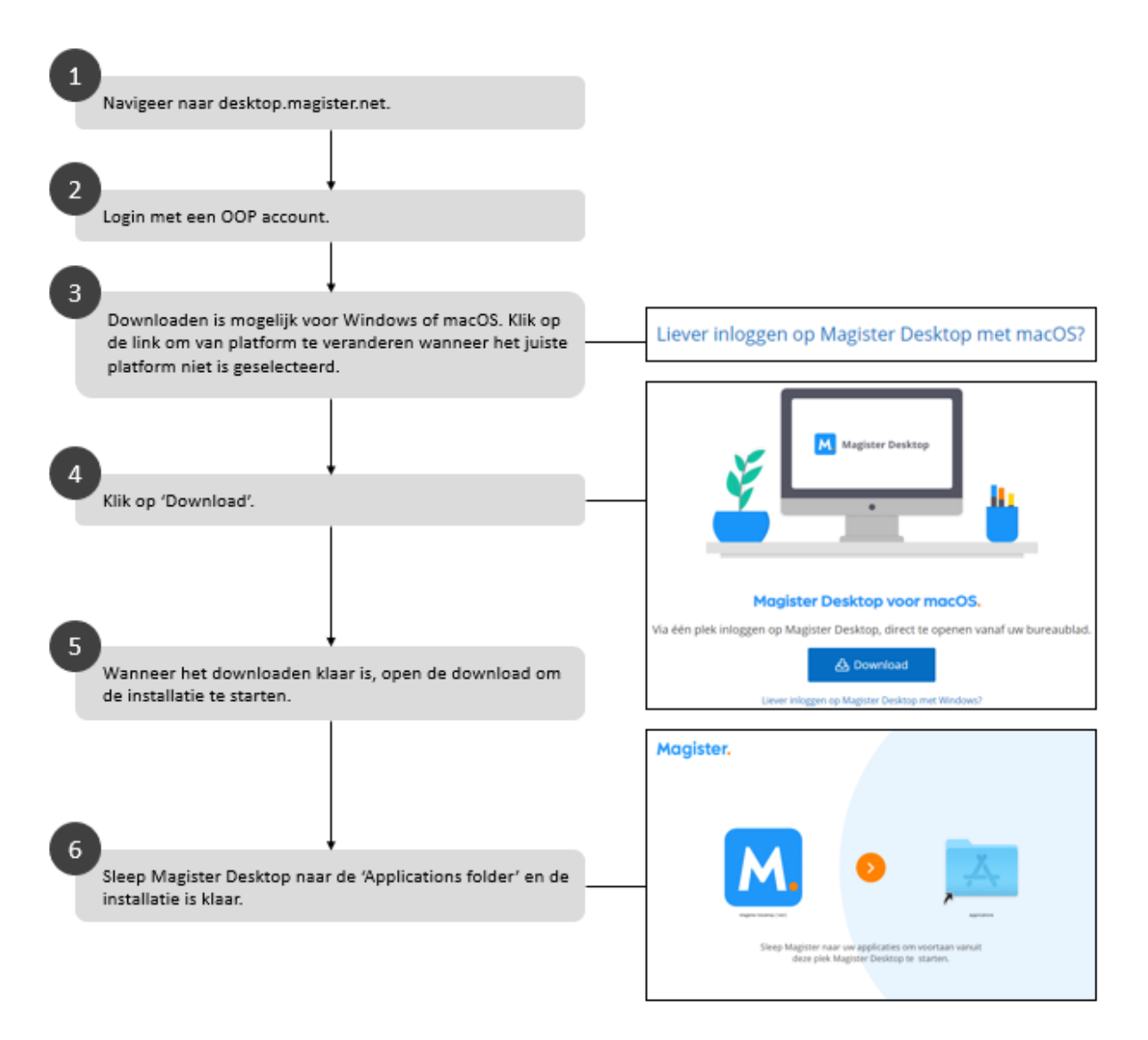

#### 12. Veelgestelde vragen

# 12.1 Ik werk op meerdere schoollocaties. Kan ik deze Magister Desktop instanties naast elkaar gebruiken met deze oplossing?

Dit is alleen mogelijk op Windows. Wanneer meerdere accounts zijn toegevoegd aan de applicatie kunt u met deze accounts een Magister Desktop-sessie starten door op het account te klikken waarmee een extra sessie gestart kan worden.

**! Let op:** Op macOS is dit niet mogelijk, hier kan er maar één sessie tegelijkertijd geopend worden. Het is vanuit de applicatie alleen mogelijk een tweede Magister Desktop-sessie te openen voor bijvoorbeeld een andere school of schoollocatie.

Vanuit de applicatie kunt u doormiddel van 'Inloggen met ander account' een account toevoegen aan de applicatie. Op deze manier kunt u met beide accounts een Magister Desktop-sessie starten. Bij het starten van een tweede Magister Desktop-sessie voor hetzelfde account wordt de al geopende sessie gesloten.

#### 12.2 Kan ik een extra Magister Desktop venster openen?

Het is mogelijk een tweede venster te starten voor een account, dit kan vanuit Magister Desktop zelf. Deze optie vindt u in het menu linksboven, achter het Magister-beeldmerk.

## 12.3 Kan ik als systeembeheerder Magister Desktop installeren voor de gebruikers?

Nee, dit is niet nodig. Gebruikers kunnen dit zelf installeren zonder beheer rechten. Ze hebben hiervoor alleen de link 'desktop.magister.net' nodig. De applicatie controleert automatisch op updates.

#### 12.4 Blijft de huidige oplossing werken?

De huidige oplossing blijft werken, dit zal in de loop van de tijd overgaan op de nieuwe manier.

#### 12.5 Kan ik met deze oplossing de absentiescanner ook gebruiken?

Het is nog niet mogelijk om via deze manier gebruik te maken van de absentiescanner. Dit blijft vooralsnog werken met de huidige oplossing.

#### 12.6 Hoe start ik een test database?

Het starten van een test database is via deze manier nog niet mogelijk. Dit werkt alleen op de huidige oplossing.

#### 12.7 Moet ik mijn IP adres doorgeven aan Magister?

Nee, dit hoeft niet meer. Door in te loggen wordt uw IP adres toegelaten en krijgt u toegang tot Magister Desktop.

# 12.8 Hoe stel ik in dat ik linkshandig ben, zodat dit in Magister wordt overgenomen?

Dit hoeft niet meer apart geconfigureerd worden. De Magister Desktop applicatie doet dit automatisch als u dit heeft ingesteld op uw Windows of macOS device.

#### 12.9 Hoe zit het met de instellingen van printers en local shares?

Dit wordt ook door de Magister Desktop applicatie automatisch meegenomen.

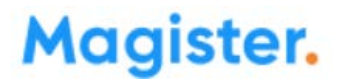

#### 12.10 Werkt Magister Desktop ook op een Chromebook / Android / iPhone ?

Om Magister Desktop goed te kunnen gebruiken is een recente versie van de officiële software van Microsoft voor een 'Extern bureaublad' vereist. Deze software is door Microsoft helaas niet beschikbaar gesteld voor Android, Windows 8.1 of ouder, Linux of iOS.

De software die eind 2020 voor sommige van deze systemen beschikbaar is in de app-stores is helaas niet recent genoeg.

Magister Desktop is dus *niet* geschikt voor ChromeOS, Linux, Android of iOS

#### 12.11 Wat zijn de eisen aan mijn netwerk?

Magister Desktop stelt geen bijzondere eisen aan uw internetverbinding.

Wel geldt dat een eventuele firewall moet toestaan dat Magister bereikt kan worden door TCPverkeer op poort 443 en dat al het netwerkverkeer via hetzelfde IP-adres verloopt.

Dit zal in de meeste gevallen geen probleem zijn, de netwerkbeheerder of systeembeheerder kan je hier eventueel mee helpen.